# Bedienungsanleitung für die Abstimmung zur schönsten Boomberger Veedelszoch Gruppe

Nach dem Aufruf des Votings siehst du zuerst eine Übersicht der Zug-Gruppen.

| <b>Boomberger Karneval</b>                                                                                                    |
|----------------------------------------------------------------------------------------------------|
| Dese Plätze kannst du noch vergeben                                                                                                    |
| Bewertung der Zuggruppen – Übersicht und Anmelden                                                                                                    |
| Direkt zur Anmeldung Hilfe und Bedienung der Seite                                                                                                    |
| Die Regeln: Du bewertest in den Kategorien 'Fußgruppen' und 'Wagenbauer'.<br>Der schönsten Gruppe in der jeweiligen Kategorie gibts du den ersten Platz,<br>der zweitbesten den zweiten u.s.w. Die Plätze 1, 2 und 3 müssen vergeben werden.<br>Ein Platz Kategorie nur einmal vorkommen (also 2.B. nur ein zweiter Platz |
| für Wagenbauer). Jugendgruppen können nicht bewertet werden. Welche Plätze<br>du schon vergeben hast, zeigen dir die Füße und Räder oben an. Gold steht noch zur<br>Verfügung, grau ist schon vergeben.                                                                                                    |
| Eme GruppenID/PIN kann nur emmäl abstimmen. Nach dem Anmelden werden dir die<br>Zuggruppen zur Wertung angezeigt. Wer gewonnen hat erfährst du bei der Zugprämierung<br>am XX.04.14. Deine Abstimmung wird mit der e-mail-Adresse und Endgerät-IP protokolliert.                                                          |
| Gruppen, die am Veedelszoch 2014 teilgenommen haben                                                                                                    |
| 3: Garde Kin Wiever 5: Prinz Heinz IV & Prinzessin Beate 7: Tanzgarde Monalisen                                                                                                    |
|                                                                                                    |

Wenn du nach unten scrollst, dann hast du die Möglichkeit dich einzuloggen.

# 1) Anmelden für ABK-Vereine

Für die Vereine des ABK besteht die Möglichkeit sich über ihre "Gruppen-ID" einmal direkt einzuloggen.

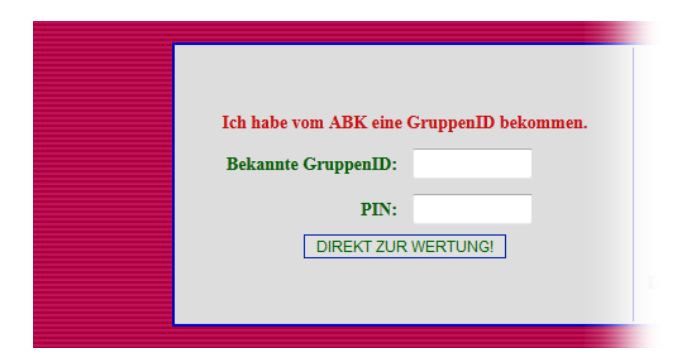

Die Gruppen-ID (VDLZxx) wird kurz vor dem Veedelszoch dem Verantwortlichen des Vereins per e-mail zugesandt. Weiter geht es für Vereine bei 3)

# 2) Anmelden für Spontan-Abstimmer

Wenn du **keine Gruppen-ID** hast, musst du dich registrieren. Dazu bitte deine email-Adresse eingeben und den Secure-Code.

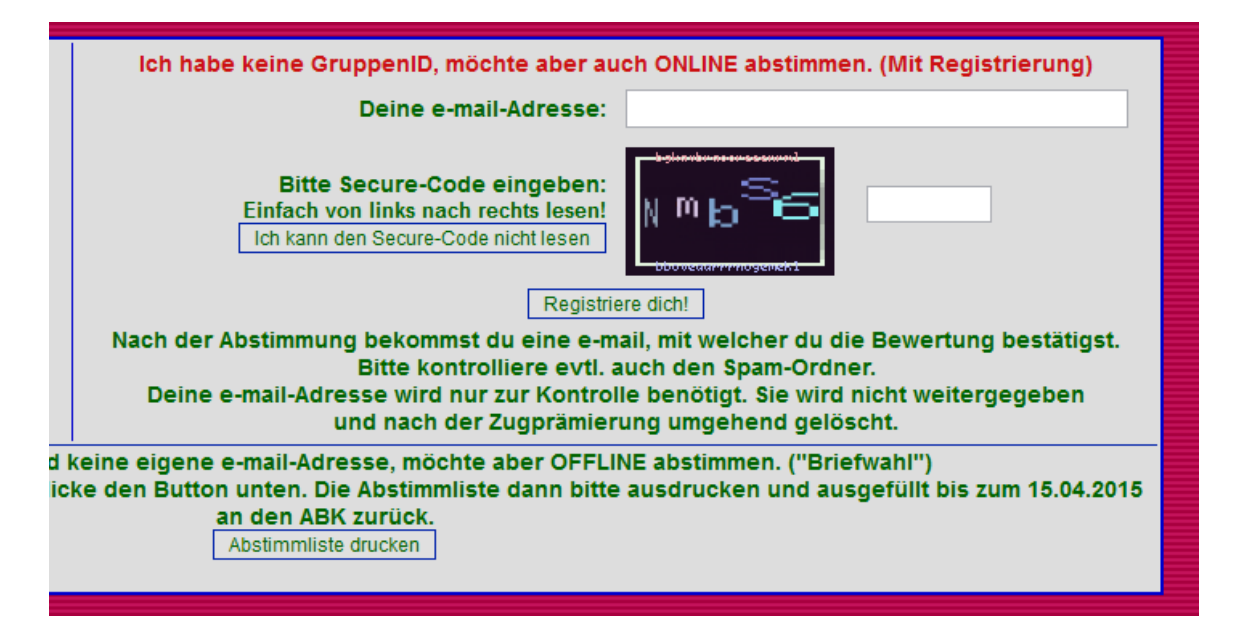

Der Secure-Code ("Captcha") **darf NUR von links nach rechts gelesen werden**, nicht von oben nach unten. Im Bild wäre der SecurCode die "NmbS6". Groß-Kleinschreibung ist zu beachten. Falls du den Securcode nicht lesen kannst, bitte auf "Ich kann den Securcode nicht lesen" klicken.

*Bemerkung:* die zugelassenen Zeichen beim "Captcha-Code" sind nur eindeutige Zahlen, Buchstaben und Sonderzeichen. Die Zeichen unterscheiden sich in Großund Kleinschreibung, wie z.B. "n' und "N'. Bei uneindeutigen Zeichen werden nur die Großbuchstaben gezeigt. Beispiel "o' und "O' nur "O', oder bei "u' und "U' nur "U'.

Nach der Eingabe des SecureCodes startet sofort die Eingabe der Wertungen für den Veedelszoch.

# 3) Abstimmen

Bitte ab hier den Browser oder das Browser-Tab mit der Applikation nicht schließen, bis du fertig abgestimmt hast. Zur e-mail (wegen der PIN) wechselt du mit  $[ALT]+[\rightarrow]$  oder  $[WIN]+[\rightarrow]$ . Falls es doch passiert, bitte Hinweis am Ende der Bedienungsanleitung lesen.

Du hast dann in den Kategorien "Fußgruppe" und "Wagenbauer" die Möglichkeit **5 Plätze zu bewerten**, und du **musst alle 5 vergeben**. Du kannst auch in jeder Kategorie eine Wertung nur einmal vergeben (... also nur einmal den 2. Platz bei den Wagenbauern).

# (c) by BAUMBERGER-KARNEVAL.DE 2015

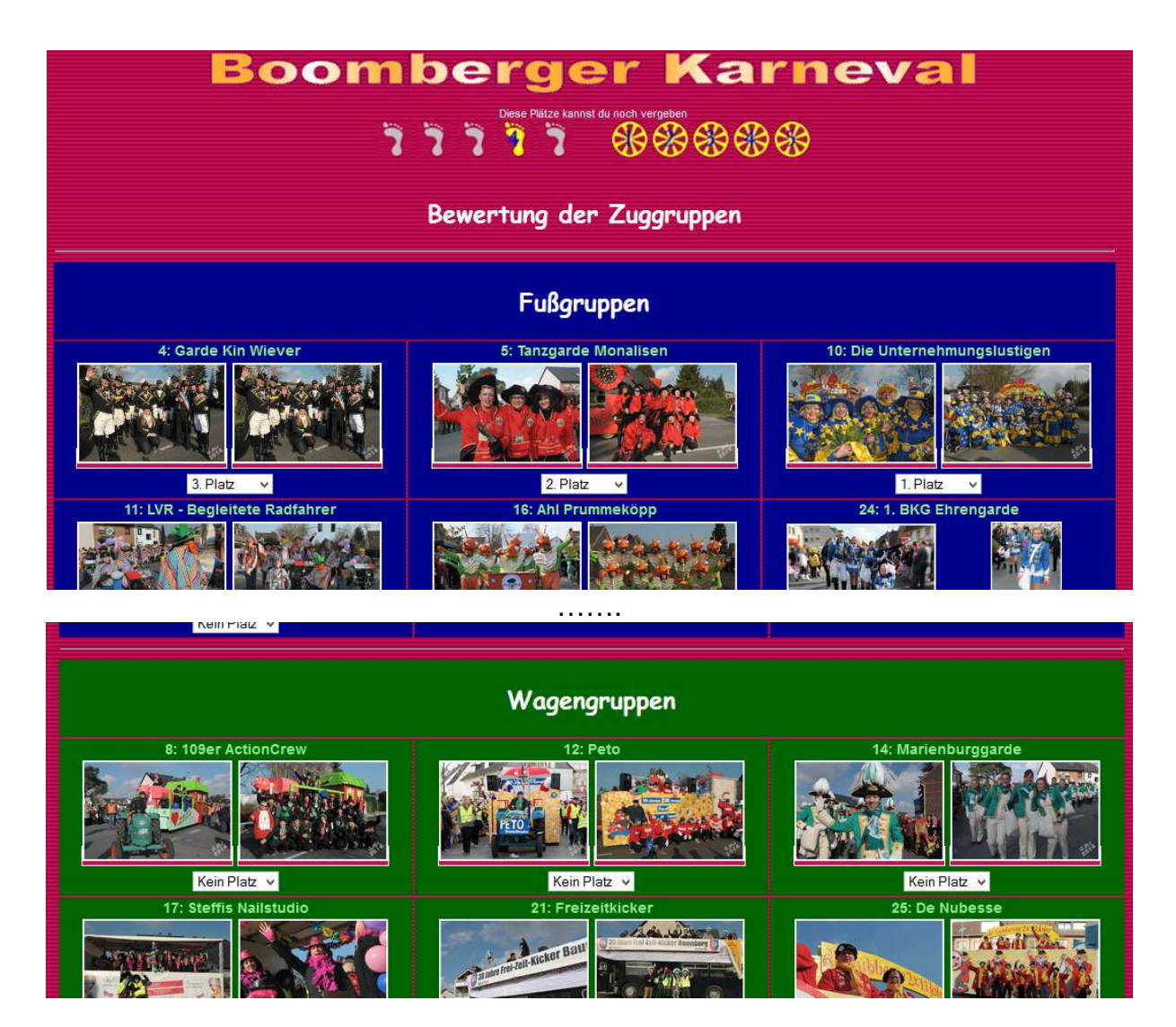

Jugendgruppen können nicht bewertet werden. Wenn du mit einer Vereins-Gruppen-ID angemeldet bist, kannst du deine Gruppe nicht bewerten.

Man sieht am oberen Bildschirmrand anhand der goldenen und grauen Füße und Wagenräder, welche Wertungen noch übrig oder schon vergeben sind.

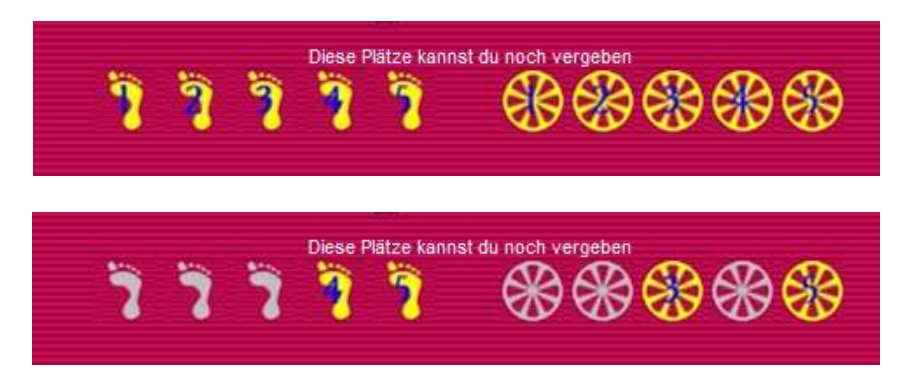

Dag Sterzinger 40789 Monheim am Rhein dag@sterzinger.info

# 5) Fertig Abgestimmt - Das Ende

## Anzeige für "Spontanabstimmer"

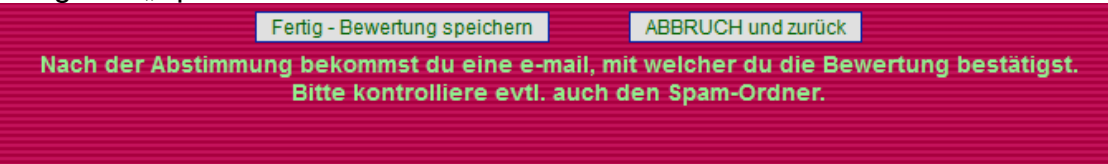

Nach dem Klick auf "Fertig – Bewertung speichern" werden die Daten gespeichert - und dir deine Abstimmung als kleine Graphiken angezeigt.

![](_page_3_Figure_5.jpeg)

Deine Abstimmung wird dir automatisch als e-mail zugesandt. Für "Vereine-Abstimmer" war's das.

## 6) Für Spontan Abstimmer – Verifizieren der e-mail Adresse

"Spontan Abstimmer" bekommen zusätzlich noch eine Bestätigungs-e-mail mit dem Betreff "DEINE VEEDELSZOCH ABSTIMMUNG BESTAETIGEN" zur Verifizierung ihrer e-mail-Adresse. Bitte den enthaltenen Link anklicken, erst dann wird deine Bewertung als gültig eingetragen, deine Daten validiert.

![](_page_4_Figure_3.jpeg)

Falls diese e-mail nicht innerhalb von 5 Minuten nach der Abstimmung erscheint, bitte auch deinen Spam-Ordner im Postfach kontrollieren.

## 7) Wie oft kann ich Abstimmen

Die GruppenID wird nach der Abstimmung ungültig und kann nicht mehr benutzt werden. Auch deine eben benutzte e-mail-Adresse kann nicht mehr abstimmen.

Du kannst einmal pro e-mail-Adresse abstimmen. Die Adressen werden dokumentiert, manuell kontrolliert und bei Betrugs Verdacht die Wertung auf "ungültig" gesetzt. Bei privaten e-mail-Domänen sind max. 10 Abstimmungen erlaubt.

#### Die Regeln fürs Abstimmen:

Du bewertest in den Kategorien 'Fußgruppen' und 'Wagenbauer'. Der schönsten Gruppe in der jeweiligen Kategorie gibts du den ersten Platz, der zweitbesten den zweiten u.s.w. Die Plätze 1 bis 5 müssen vergeben werden. Ein Platz kann in einer Kategorie nur einmal vorkommen (also z.B. nur ein zweiter Platz für Wagenbauer). Jugendgruppen können nicht bewertet werden. Welche Plätze du schon vergeben hast, zeigen dir die Füße und Räder oben an. Gold steht noch zur Verfügung, grau ist schon vergeben.

Eine GruppenID / PIN oder e-mail-Adresse kann nur einmal abstimmen. Nach dem Anmelden werden dir die Zuggruppen zur Wertung angezeigt. Wer gewonnen hat erfährst du bei der Zugprämierung am XX.04.14. Deine Abstimmung wird mit der e-mail-Adresse und Endgerät-IP protokolliert.

# Bewertung der Plätze und Auswertung:

Deine Eingaben werden mit folgenden Punkten berechnet:

- 1. Platz = 10 Punkte
- 2. Platz = 8 Punkte
- 3. Platz = 6 Punkte
- 4. Platz = 4 Punkte
- 5. Platz = 2 Punkte

In der Endauswertung werden die Punkte der teilnehmenden Gruppen addiert. Gewinner der jeweiligen Kategorie ist die Gruppe, welche die meisten Punkte auf sich vereinigen konnte.

## Bewertung abgebrochen - und nun?

Falls dir das Fenster des Browsers während der Abstimmung schließt, kannst du ohne Probleme erneut abstimmen.

## Bei spontan Abstimmer:

Nach ca. 4 Stunden wird der Account wieder resetet, deine e-mail-Adresse wieder freigegeben.

## <u>Bei VDLZ-IDs</u>:

Ist das gleiche Prinzip. Nach ca. 4 Stunden noch mal versuchen.